## Directions to Login/Take the Algebra 1 Prognosis Exam

Step 1: Login in ClassLink from the Cobb Webpage (www.leonschools.net/cobb)

Email: studentID#@edu.leonschools.net Password: set by student POPULAR LINKS A Select Language 

Powered by Grogie Translate Q DISTRICT HOME CHOOSE SCHOOL Search A<sup>+</sup> **Elizabeth Cobb Middle**  $\bigotimes$ Calendar Employmen School Sign In Register Applied Science and Technology Magnet Program LEARN AT HOME TEACHER WEBSITES MAGNET PROGRAM ENROLLMENT STUDENTS . . . . IMPORTANT: ClassLink Password Recovery, Setup Cobb Middle School

## Step 2: Click on PM SAM Online

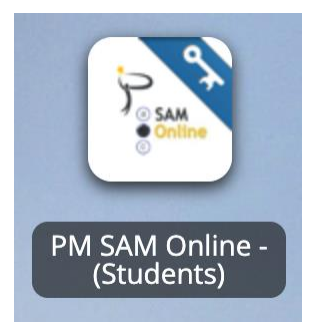

## Step 3: Click on the Login to Online Testing Button

| Enter Your Username and Password to Begin                                   |               |  |  |  |  |
|-----------------------------------------------------------------------------|---------------|--|--|--|--|
| Student Login                                                               | Teacher Login |  |  |  |  |
| Click the Login button to continue to the sign-in page and begin your test. |               |  |  |  |  |
| Login to Online Testing                                                     |               |  |  |  |  |
|                                                                             |               |  |  |  |  |

Step 3: Click on the available test: District Algebra 1 Prognosis

| Available Test(s) |                                           | Search:        |
|-------------------|-------------------------------------------|----------------|
| Course            | Test                                      | Question Count |
| Mathematics       | District Algebra 1 Prognosis 19-20 Online | 25             |
|                   |                                           |                |

Step 4: Review the Buttons and then Click Next.

| angaion                    |                   |           |                  |                  |                 |                               |
|----------------------------|-------------------|-----------|------------------|------------------|-----------------|-------------------------------|
| ( <del>C</del><br>Previous | Previous question | →<br>Next | Next question    | Submit Test Subm | it test         |                               |
| ools and Notific           | ations            | lestion   | Inc. Bemove flag | Cierr            |                 | <ul> <li>Highlight</li> </ul> |
| 0                          | for late          | r review  |                  | Highlighting     | reference sheet | 6                             |
|                            |                   |           |                  |                  |                 |                               |

Step 5: Complete and Answer the questions by using the navigation buttons.

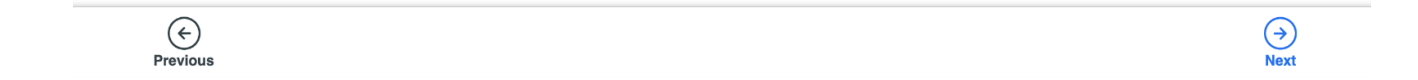

Step 6: Once all questions are complete, click the Green Submit Test button.

\*Students will only be able to complete the test ONE time.

| Connection Status: Good 🗨 🐽 🛛 🌼 |  |  |  |  |  |
|---------------------------------|--|--|--|--|--|
| All changes saved               |  |  |  |  |  |
| ? E Submit Test                 |  |  |  |  |  |
|                                 |  |  |  |  |  |

Step 7: Confirm the submission of the test.

| District Algebra                                                                                                    | r Prognosis 19-20 Onnine | Question. 1-25       |  |  |  |
|----------------------------------------------------------------------------------------------------|--------------------------|----------------------|--|--|--|
| Are You Sure You Want to Submit Your Test? XOnce you have submitted your test you will not be able to go back and edit your answers.                                  |                          |                      |  |  |  |
| Clicking <b>Submit Test</b> will submit the test for Scoring.<br>Clicking <b>Cancel</b> will take you back to the test.<br><b>O</b> 25 question(s) have been answered |                          |                      |  |  |  |
| 0<br>Unanswered                                                                                                    | 0<br>Flagged             | 25<br>Complete       |  |  |  |
| Question 1-1                                                                                                    |                          | ⊘                    |  |  |  |
| Question 1-2                                                                                                    |                          | ⊘                    |  |  |  |
| Question 1-3                                                                                                    |                          | 0                    |  |  |  |
| Question 1-4                                                                                                    |                          | $\odot$              |  |  |  |
|                                                                                                    | ÷                        | Cancel Submit Test → |  |  |  |

## No More Tests

No tests have been released.